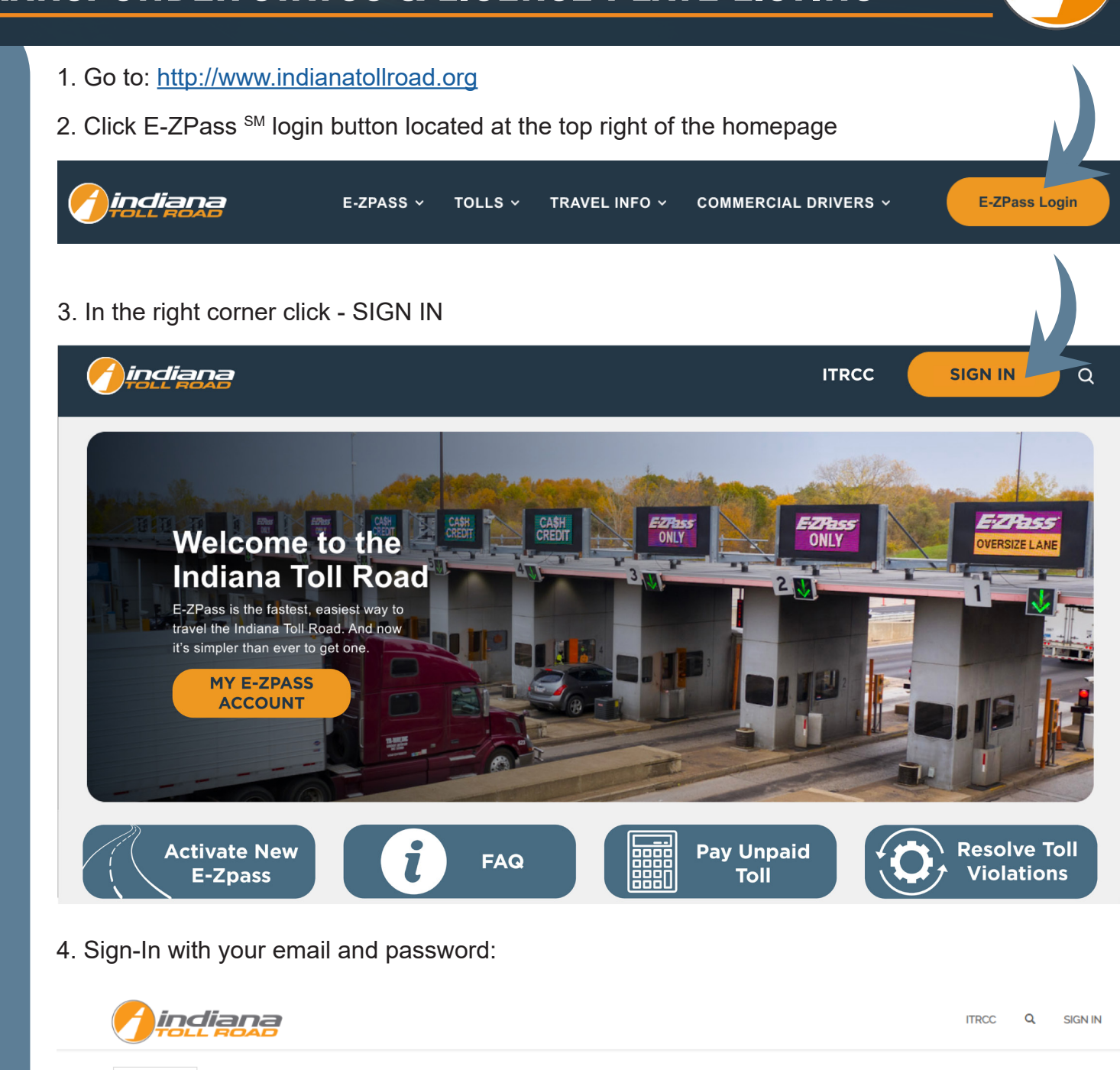

Sign-In With Your Email Address

Sign in

New Customer

| * Email    |         |                       |
|------------|---------|-----------------------|
|            |         |                       |
| * Password |         |                       |
|            |         |                       |
|            |         |                       |
|            | SIGN IN | FORGOT YOUR PASSWORD? |

Redeem Invitation From Customer Care

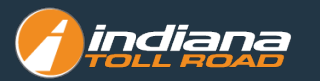

Under the Reports menu click on Transponder Status & License Plate Listing

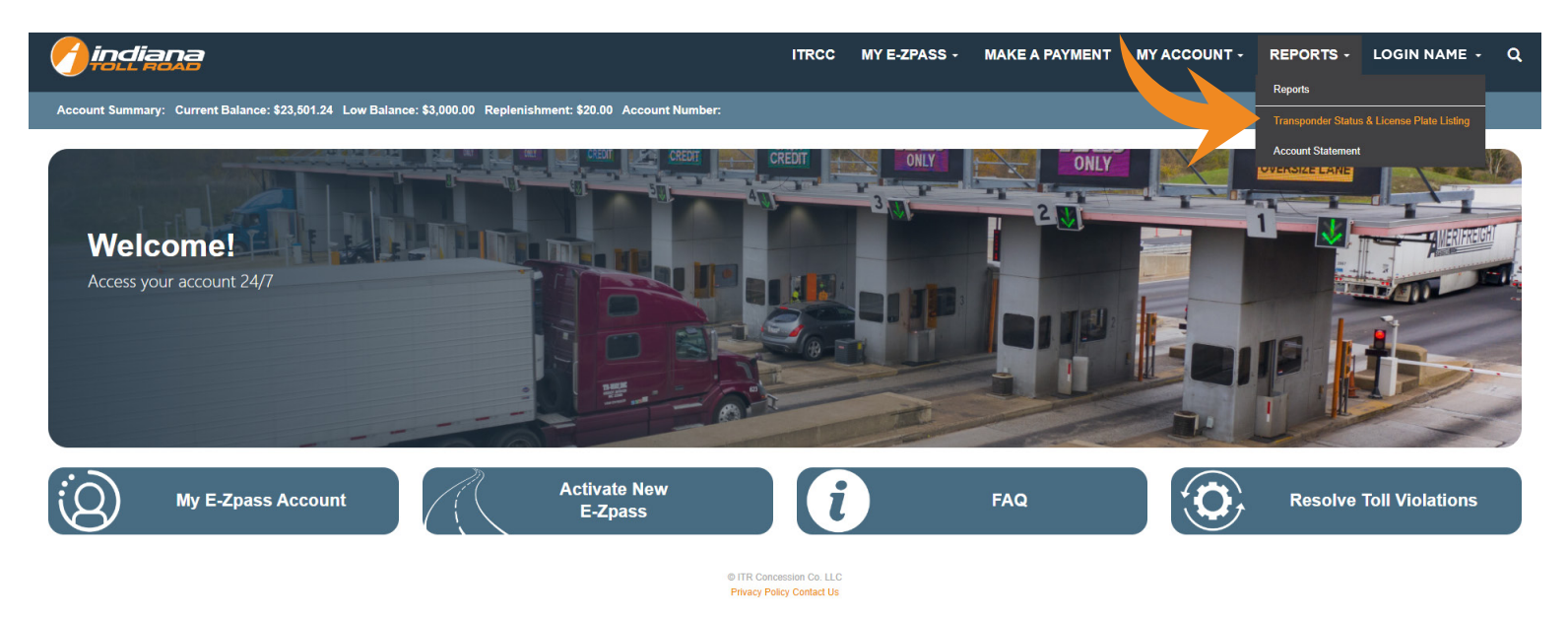

- 1. In the drop-down choose the transponder number you need to print a report for
- 2. Click GET TAG STATUS REPORT
- 3. Generate PDF to print the report
- 4. If you have received a violation you can mail this report to prove that your account is in good standing

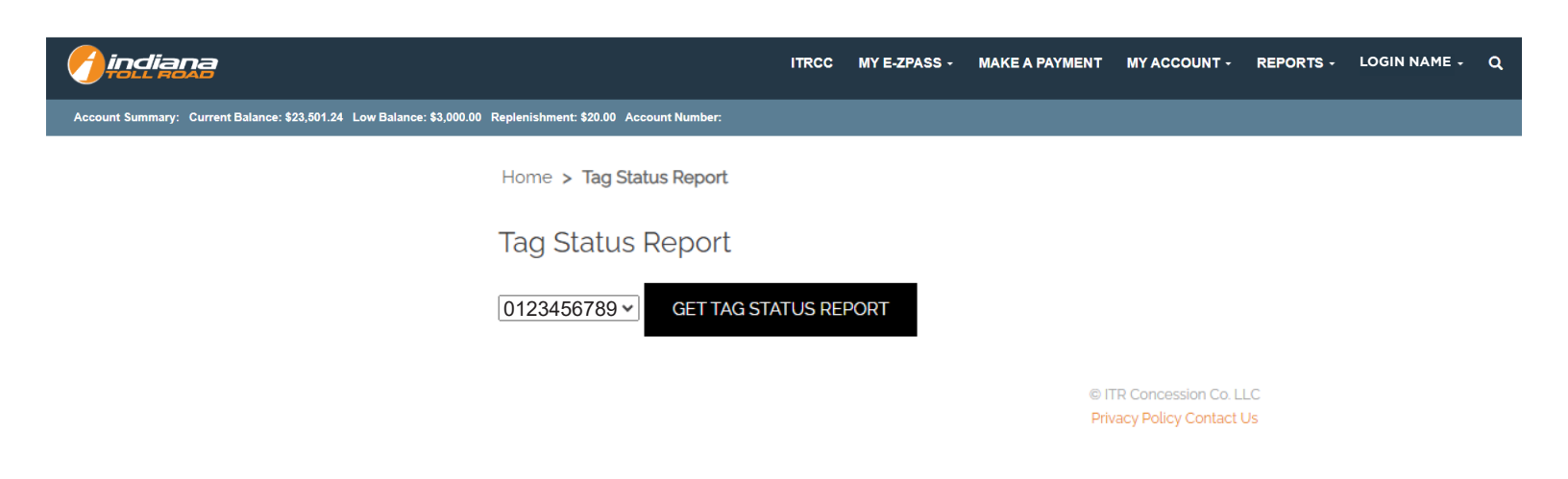

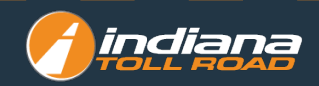